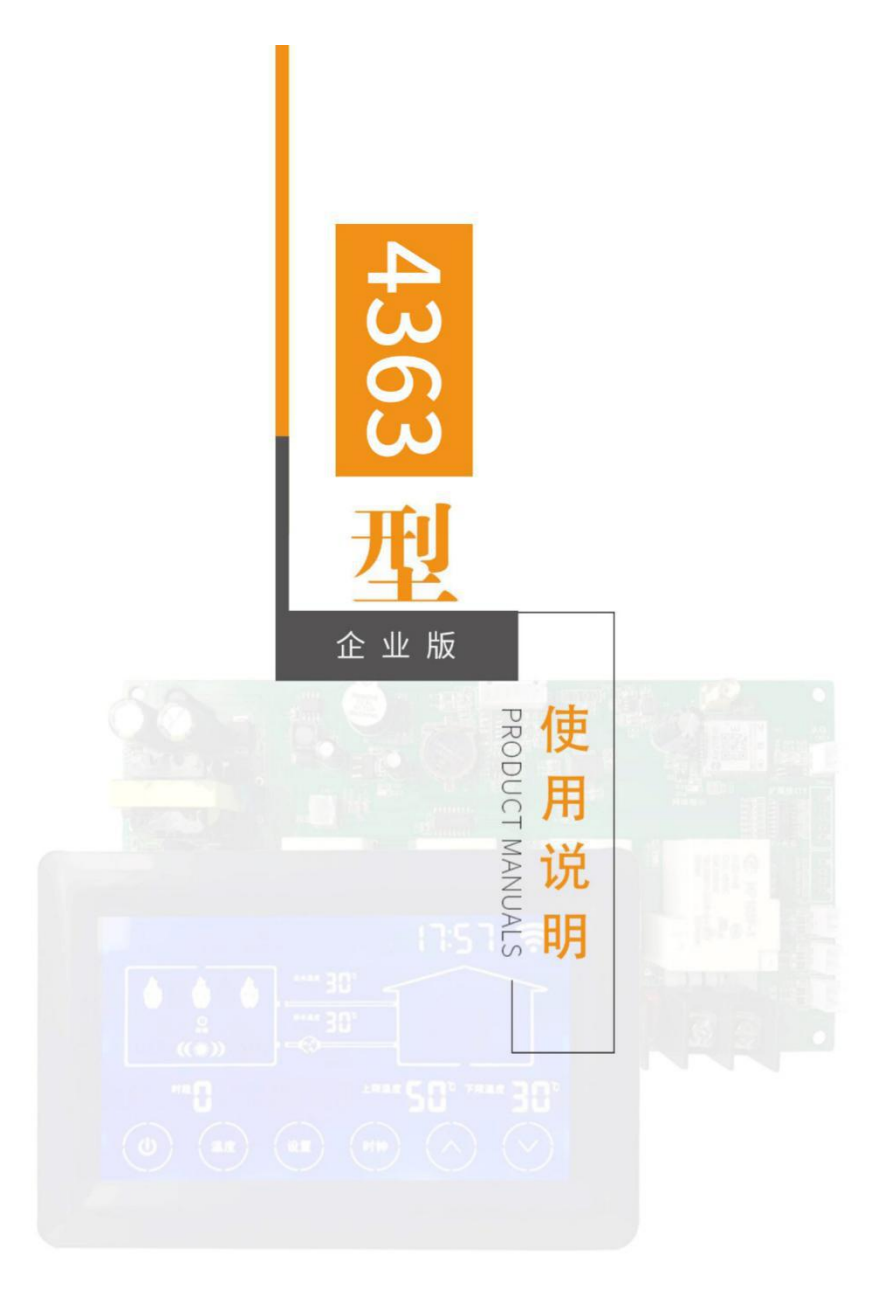

# 2020年4月

## 目录

| 1. | 产品形态           | 3    |
|----|----------------|------|
| 2. | 产品配件           | 3    |
| 3. | 产品参数           | 3    |
| 4. | 设备接口           | 4    |
| 5. | 设备安装           | 6    |
| 6. | 设备使用           | 7    |
| 7. | 其他功能           | 8    |
| 7. | 2低温防冻保护功能      | 8    |
| 7. | 3恢复出厂设置功能      | 8    |
| 8. | 系统加热器          | 8    |
| 8. | 2系统加热器关闭的条件    | 9    |
| 9. | GPRS远程功能       | 9    |
| 9. | 2厂家模式          | . 10 |
| 9. | 2.2 PC端物联网管理系统 | . 10 |

# 1. 产品形态

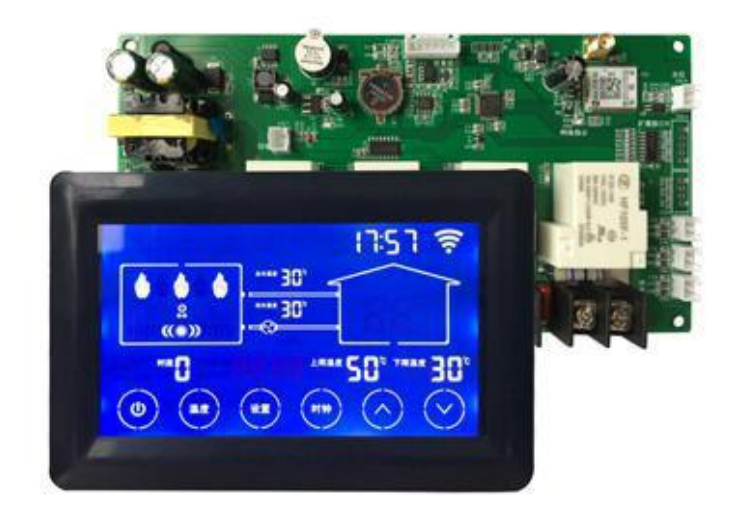

2. 产品配件

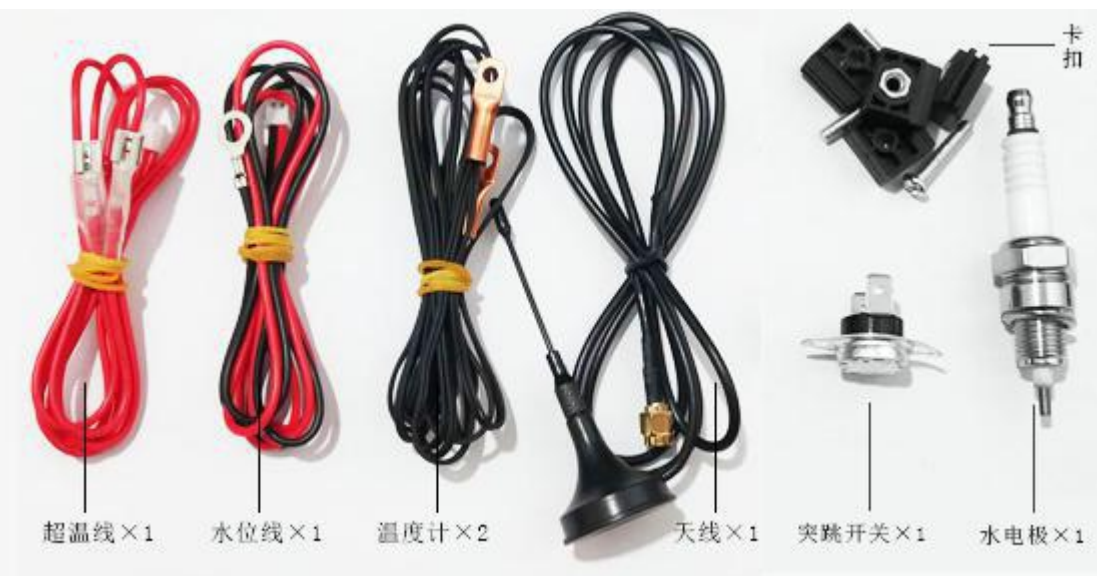

3. 产品参数

# 3.1 系统使用的基本条件

| 类目     | 详细参数                                         | 备注          |
|--------|----------------------------------------------|-------------|
| 输入电压   | AC220V                                       | 380V 接交流接触器 |
| 输入电源频率 | 50Hz                                         |             |
| 工作环境温度 | $-20^\circ \text{C} \sim +50^\circ \text{C}$ |             |
| 工作环境湿度 | RH10%~90                                     |             |

4363 型电锅炉控制器说明书

| 温度设定范围   | $+5^{\circ}C \sim +75^{\circ}C$ |  |
|----------|---------------------------------|--|
| 当前温度显示范围 | 0°C~+99°C                       |  |

# 3.2 技术指标和参数

| 参数种类   | 要求                                    | 备注 |
|--------|---------------------------------------|----|
| 控制精度   | 1.0 ℃                                 |    |
| 测量温度精度 | <=1.0 °C                              |    |
| 温度传感器  | $50K \pm 1\%$ ;B25/50:3950K $\pm 1\%$ |    |
| 过热保护   | 250ACV/5A,95℃                         |    |

# 4. 设备接口

# 4.1 设备接法说明

| 接口名称 | 做法           | 备注 |
|------|--------------|----|
| 220V | 220V 交流电源输入  |    |
| 水位   | 水电极传感器       |    |
| 水温   | 出回水温传感器探头接口  |    |
| 过温   | 过温保护传感器探头接口。 |    |
| 屏幕接口 | 与触摸屏相连电缆接口   |    |

4.2 设备接线图

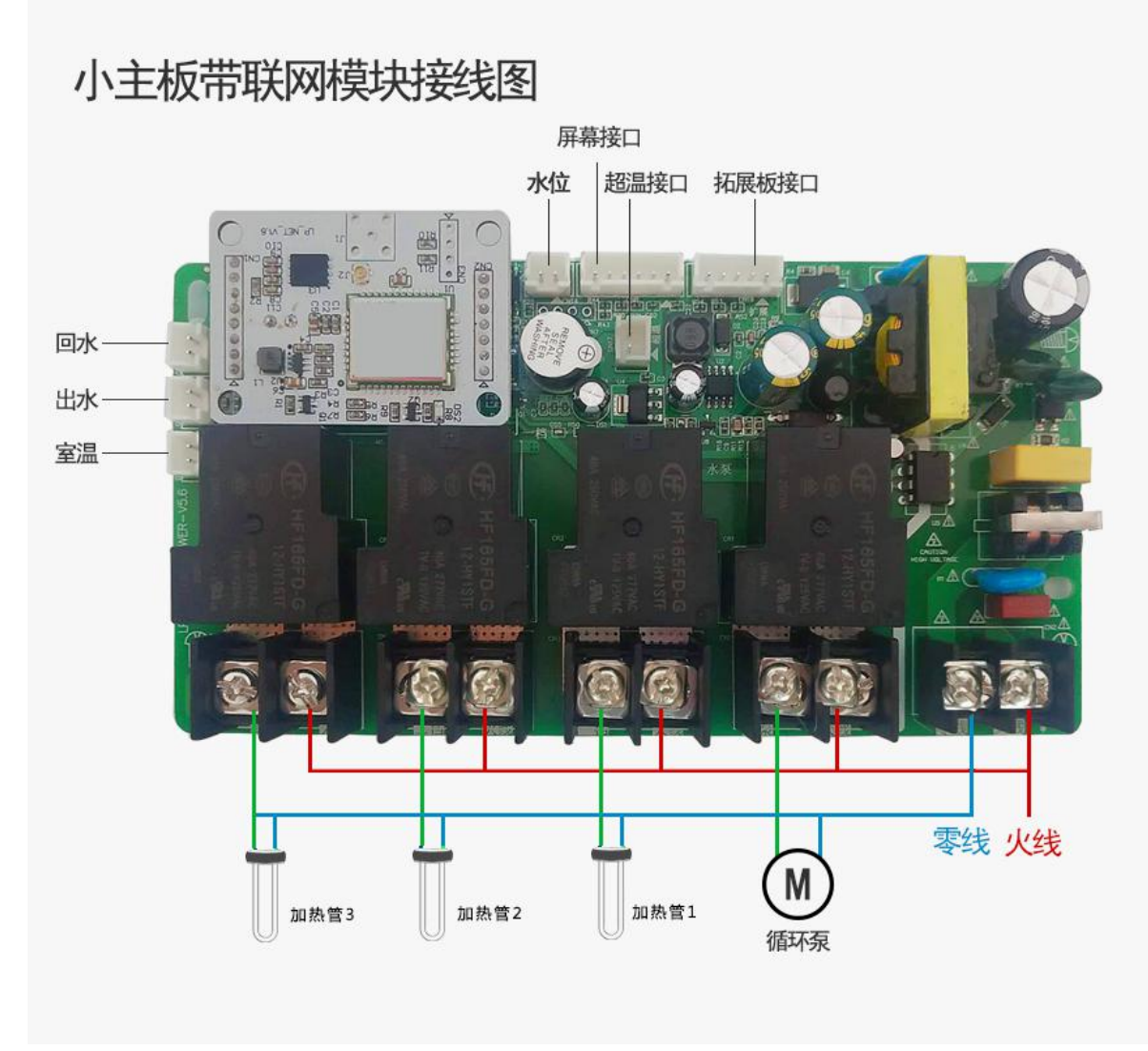

### 5. 设备安装

5.1 设备安装注意事项 安装注意事项:将触摸屏和控制器之间的通讯线连接好, 然后分别将触

摸屏 和控制主板安装到面板和箱体中,将事先做好的水温传感器探头、 过 温保护传感器探头等接到控制器相应的位孔中。

◆请注意在产品背后安装设备时,请确保交流电源线,接触器,启动器, 继电器和其他类型的电气接口设备与触摸屏距离较远, 特别应与开关电源 保 持较远距离,且这类设备输入,输出电缆必须采用屏蔽电缆,并将屏蔽网 接 到系统的星形接地点。

◆安裝方法:将触摸屏放入安装孔中,从面板背面将安装螺钉分别卡入 产品外壳周围的固定孔,然后逐个锁紧螺钉,直至产品牢靠固定在面板上。 5.2 触摸屏开孔尺寸

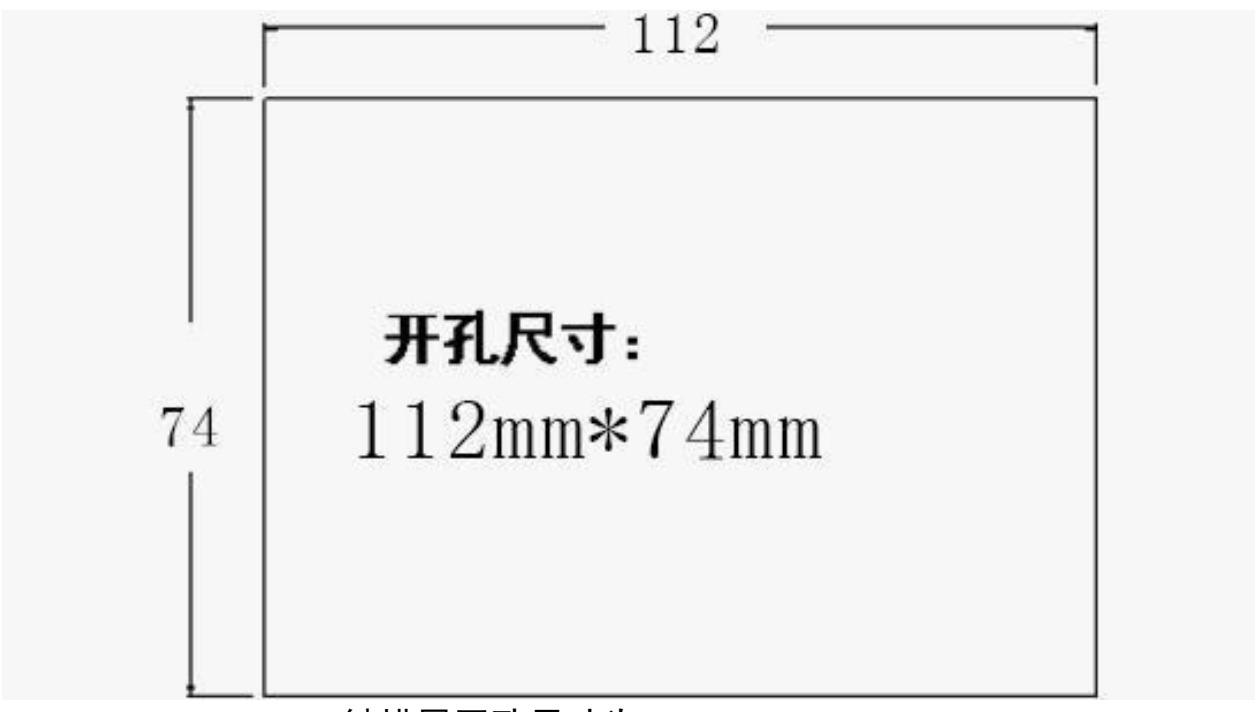

触摸屏开孔尺寸为: 112mm x 74mm

5.3 控制器开孔尺寸

## 小主板带联网模块开孔尺寸

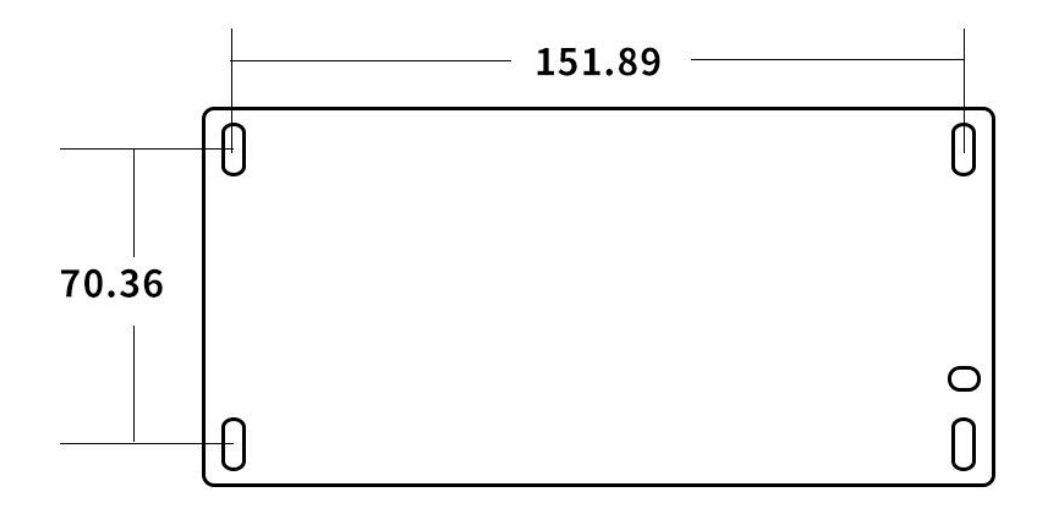

主板尺寸为: 151.89mm x 70.36mm

### 5.4 电气接线

| 接线种类     | 要求                                  | 备注 |
|----------|-------------------------------------|----|
| 出回水温度传感器 | 用于连接出回水温度探头                         |    |
| 水位传感器    | 连接水电极传感器,一端连接水电极中心点, 另外一端<br>连接锅炉炉体 |    |
| 扩展接口     | 定制                                  |    |
| 水泵、加热器   | 为无源常开接点,分别接加热体或水泵。                  |    |
| 继电器      | 板载 40A 继电器单路控制阻性负载功率不宜超过 4kw        |    |
| 485 通讯接口 | 用于连接 485 接口仪表 (定制)                  |    |

# 6. 设备使用

通电前先检查各部分电路是否已按要求连接(**因面板操作较繁琐,推荐采** 用手机设置工作参数)。

上电后所有按钮全部点亮,60秒内无触摸按钮,则进入按钮锁定状态, 此时必须长按开机键3秒以上,其他按钮才可以操作。

| 对于可控部分说明如下 | : |
|------------|---|
|------------|---|

| 功能  | 详细参数                                                                        | 备注 |
|-----|-----------------------------------------------------------------------------|----|
| 开机键 | 短按1次进行开关机切换。长按3秒以上,用于解锁其他按钮。                                                |    |
| 温度键 | 短按1次用于修改当前状态下的上限温度和下限温度,按"向<br>上键"进行滚动加操作,按"向下键"进行滚动减操作。8秒无<br>操作,自动退出设置状态。 |    |

|     | 4303 空电钠炉拴利碲切                                                                            | 也明书 |
|-----|------------------------------------------------------------------------------------------|-----|
| 设置键 | 短按用于选择运行模式(自动模式;时段模式)                                                                    |     |
| 时钟键 | 短按用于修改时段<br>按"向上键"进行滚动加操作,按"向下键"进行滚动减<br>操作。再次按"时钟"进行下一参数设置。按4下时钟进入<br>档位设置。长按时钟键用于修改时间。 |     |
| 向上键 | 短按1次,用于不同参数值的加1操作。长按3秒,自动增加数值,松手停止。                                                      |     |
| 向下键 | 短按1次,用于不同参数值的减1操作。长按3秒,自动减<br>少数值,松手停止。                                                  |     |

## 7. 其他功能

## 7.1 超温保护和报警功能

系统具有双重超温保护功能:

1. 当系统检测到的当前水温 超过了用户设定的保护温度时,为防止炉体内水气化,控制器进入超温保护状态,此时控制 器停止所有加热体的控制电源,蜂鸣器鸣叫,显示屏显示超温故 障,需要用户到现场排查故障后重新开启设备工作。

2. 此外系统还配有超温保护传感器,传感器保护温度为 95 度,超过
95 度系统将切断加热体供电电源。

#### 7.2 低温防冻保护功能

系统在待机状态或在时段模式时段时间之外,只要检测到当前水温低于 用户设定的防冻温度时,系统将自动进入低温防冻模式,具体说明如下:

1. 当检测到出水温度低于防冻设定温度,系统三组加热器进入加热状态,水泵开始工作;

2. 当检测到出水温度大于防冻温度 10 度时,加热体关闭,水泵按用户 设定的方式运行。

#### 7.3恢复出厂设置功能

当设备需要恢复出厂参数时,长按"向下键"3秒,待屏幕房子部件闪 烁,在8秒内连续点击"设置键"5次即可恢复出厂参数。

### 8. 系统加热器

8

- 8.1 系统加热器开启的条件
- 1. 运行时间在屏幕所显示的工作时段内;
- 2. 显示的水温低于本时段的水温设定下限;
- 3. 系统工作在防冻状态下,低于防冻温度时,开启 2 组加热器。

## 8.2 系统加热器关闭的条件

- 1. 系统不在定时工作时段,且不在防冻工作状态下;
- 2. 系统在工作时段,显示的水温高于本时段的水温设定上限;

## 9. GPRS 远程功能

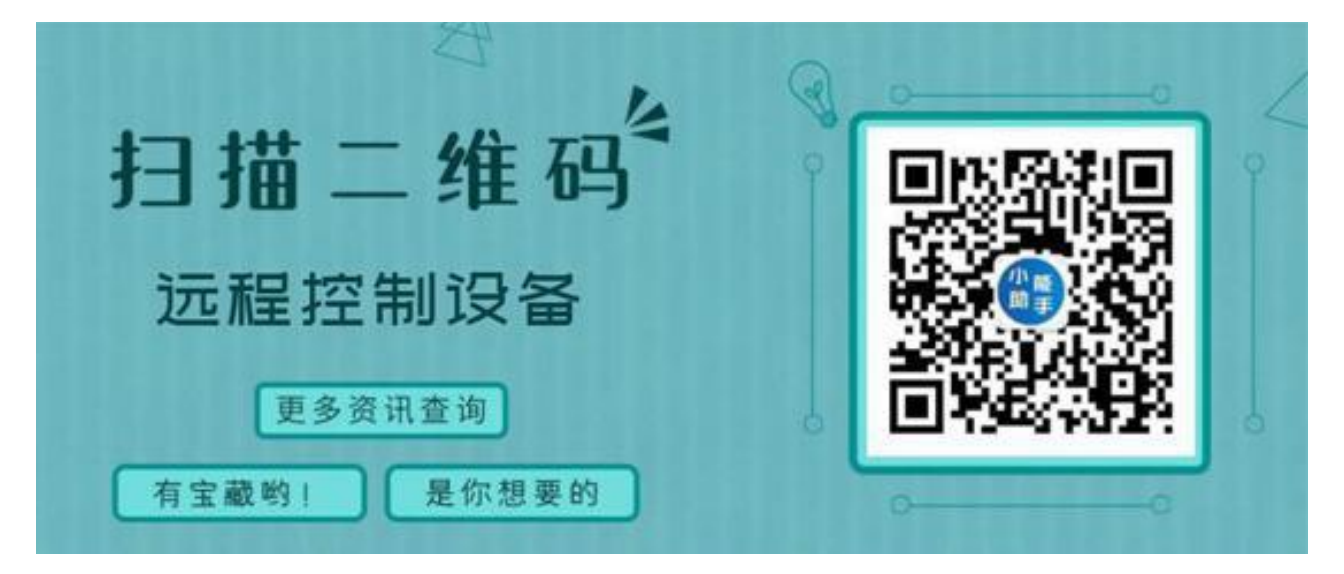

#### 9.1 用户模式

用户选择远程控制版本后,长按 3 秒控制器屏幕上的"向上"键, 屏幕 上将显示控制器的 ID 值。

用户选择远程控制版本后,通过手机关注微信公众号"小能助手"后, 通过底部菜单"智能设备"进入智能供暖系统页面,点击"段码屏添加设 备",扫描控制器上二维码,即可绑定设备,设备可以最多 5 个用户绑定; 远程控制版本的控制器在上电后系统会自动联网,待 屏幕上联网标识显示 联 网后,系统可由用户来远程控制开关机及查看 运行状态。

点击智能设备,跳转到设备列表界面,上方展示本微信用户绑定的所有 设备以及设备目前状态,下方可以通过自主添加绑定设备,彩色液晶屏通 过 设备中设备信息右侧二维码进行扫描,段式液晶联网后通过长按向上键获 取 设备 ID,绑定成功后点击右侧小图标获得 下拉列表,点击共享安装按钮, 出现以下图形后对方通过微信直接 扫描就可以共享设备点击设备进入设备 信 息界面,设备信息界面展示设备目前工作状态,点击自动以及时段按钮可 4363型电锅炉控制器说明书 以修改设备参数,点击设置按钮可以管理好友权限、解除绑定、设备保修等, 点击好友权限管理可以开启禁用用户控制,单个设备允许 5 个用户绑定。

#### 9.2 厂家模式

## 9.2.1 微信公众号

厂家可以通过微信公众号进行集成管理,通过底部菜单中"数据运维" 中"厂家平台",输入物联网平台的账号密码,点击登录,通过下侧管理中 心,点击厂家添加设备,点击液晶屏添加设备,可以将 该设备添加至厂家 账 户中,方便后期的管理与维护。

厂家可以自主添加设备,进入公众号页面后点击数据运维中的厂家平台 输入物联网平台账号密码,登录后显示实时消息界面,这里展示账号上所有 设备上传的消息,点击客户列表,展示所有绑定用户以及名下所有设备包括 登录次数、设备状态、最后登陆时间、用户地址,数据统计是展示账号下 所 有的设备数、用户数、保修等状况,管理中心中可以自己添加设备至账号,点 击厂家添加设备,扫描添加或者添加段式液晶 ID。

#### 9.2.2 PC 端物联网管理系统

厂家可以通过网页版物联网系统进行集中管理,可以对设备进行开关机、 修改运行模式等。更有一键锁定功能,让后续管理更加便捷。